# EVRY ONLINE OP ANDROID

VOOR JE BEGINT

- Deze handleiding is geschreven voor Android en getest op een Android telefoon met versie 8.1 Oreo Andere versies van Android wijken mogelijk af van deze handleiding.
- Bij het doorlopen van de handleiding zal je regelmatig handelingen moeten uitvoeren. Hierbij wordt een vaste schrijfwijze gehanteerd: referenties naar tekst en knoppen op schermen zijn *cursief* gedrukt, gegevens die je zelf moet invullen zijn **vet** gedrukt.

Vervang **UW SERVERNAAM ZONDER VPN, COMPUTERNAAM**, **GEBRUIKERSNAAM** door de gegevens welke wij per e-mail hebben verstuurd.

# JE HEBT DE VOLGENDE ZAKEN NODIG

- Een reeds werkende internetverbinding.
- Een EvryOnline Account.

Er zijn 2 manieren om te verbinden met Evry Online. De eerste manier die in deze handleiding besproken wordt is het verbinden met Evry Online door middel van een VPN verbinding. Bij het gebruik van VPN is de verbinding met EvryOnline beveiligt en gaat daarnaast alle data door een extra beveiligde tunnel. Wij raden aan om altijd deze manier te gebruiken, tenzij het niet lukt om een VPN verbinding op te zetten (dit wilt nog wel eens voorkomen als je op een andere locatie werkt waar deze verbinding geblokkeerd wordt). In dat geval kan je manier 2 gebruiken, het verbinden met Evry Online zonder VPN verbinding. Hierbij is de verbinding met EvryOnline beveiligt, maar gaat de data niet door een aparte beveiligde tunnel.

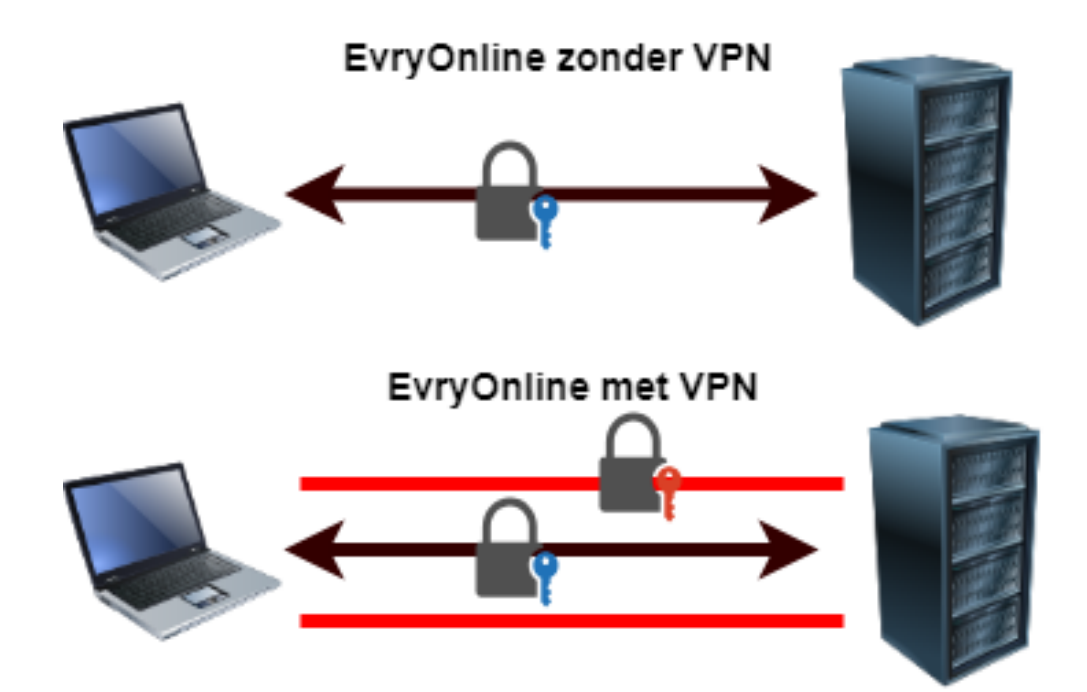

## MANIER 1: VERBINDEN MET EVRY ONLINE ZONDER EEN VPN VERBINDING

STAP 1: DOWNLOAD DE APP MICROSOFT REMOTE DESKTOP

- Open de Google Playstore.
- Installeer de app Microsoft Remote Desktop.

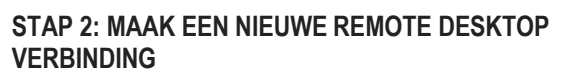

- Open de app RD Client.
- Klik rechtsboven op de +.
- Kies Desktop
- Vul bij *PC name* de SERVERNAAM ZONDER VPN in In dit voorbeeld dier.evry-online.nl. Kijk in de e-mail die je van ons hebt ontvangen voor het juiste adres.
- Klik onder User name op de tekst Enter every time

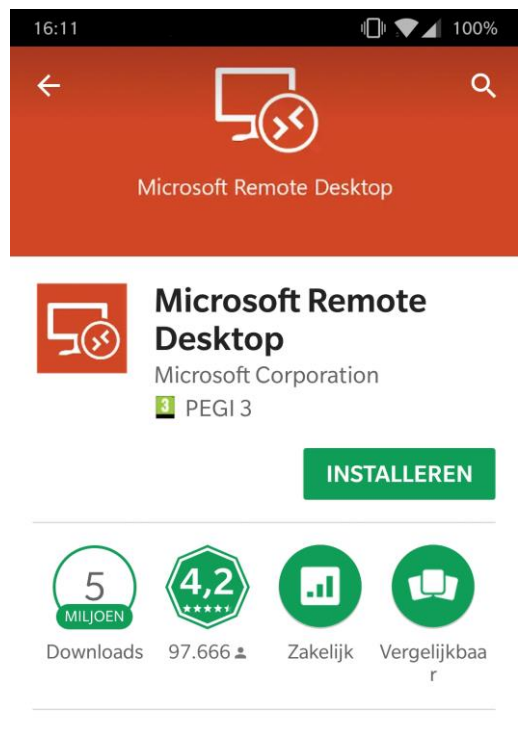

Microsoft Remote Desktop biedt externe toegang tot Windows-desktops en apps.

#### **MEER INFORMATIE**

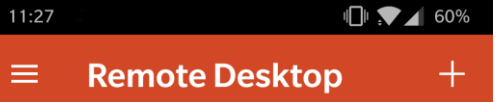

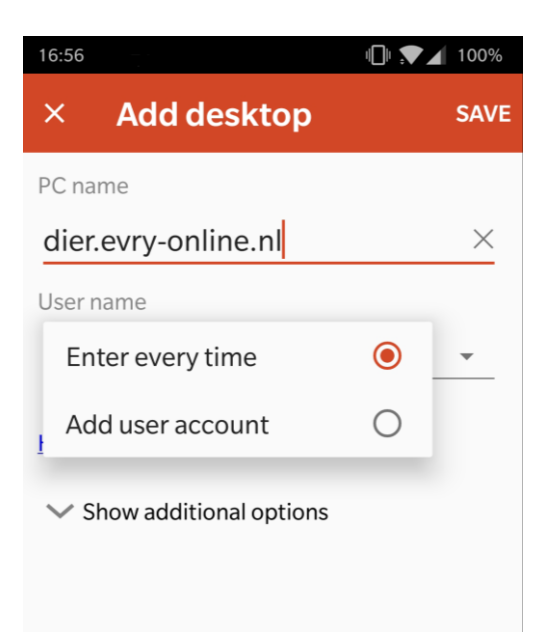

- Klik op Add user account
- Vul bij User name je EvryOnline GEBRUIKERSNAAM in. In dit voorbeeld EV-0000-1 Kijk in de e-mail die je van ons hebt ontvangen voor de juiste gegevens.
- Vul bij *Password* je EvryOnline wachtwoord in.
   Kijk in de e-mail die je van ons hebt ontvangen voor de juiste gegevens.
- Druk rechtsonder op de rode SAVE knop om de ingevoerde gegevens op te slaan
- Druk nu rechtsboven op de witte SAVE knop om de overige instellingen op te slaan.

#### STAP 3: VERBINDEN MET EVRY ONLINE

- In het hoofdscherm van de remote desktop app is nu een venster aangemaakt (in dit voorbeeld dier.evry-online.nl).
   Klik op dit venster om Evry-Online te starten
- Als je de melding "Untrusted Certificate" krijgt klik dan op *Trust Always.*
- Je bent nu verbonden met Evry Online.

Ben je klaar op Evry Online log dan uit met de rode knop *afmelden* of via start met "log off".

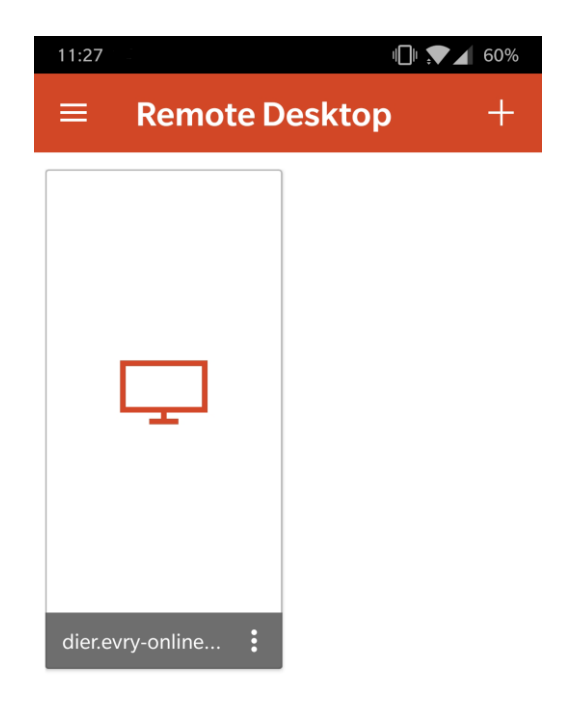

| 11:15 | ų               | ⊫ ,▼⊿ 59% |
|-------|-----------------|-----------|
| ×     | Edit desktop    | SAVE      |
| PC na | me              |           |
| A     | dd user account |           |
| Use   | r name          |           |
| EV    | /-0000-1        | ×         |
| Pass  | sword           |           |
|       | •••••           | ×         |
|       | CANCEL          | SAVE      |
| Pas:  | sword<br>CANCEL | ×<br>SAVE |

# MANIER 2: VERBINDEN MET EVRY ONLINE DOOR MIDDEL VAN EEN VPN VERBINDING

#### **STAP 1: INSTELLINGEN VPN OPENEN**

- Ga naar alle applicaties
- Druk op *Instellingen* om naar de instellingen van Android te gaan.
- Druk op *Meer* om de overige instellingen te zien.
- 13:19
  80%

  C

  Instellingen

  Draadloos en netwerken

  Wifi

  Bluetooth

  SIM & netwerk

  Datagebruik

  ....

  Meer
- Druk op *VPN* om naar de VPN instellingen te gaan.

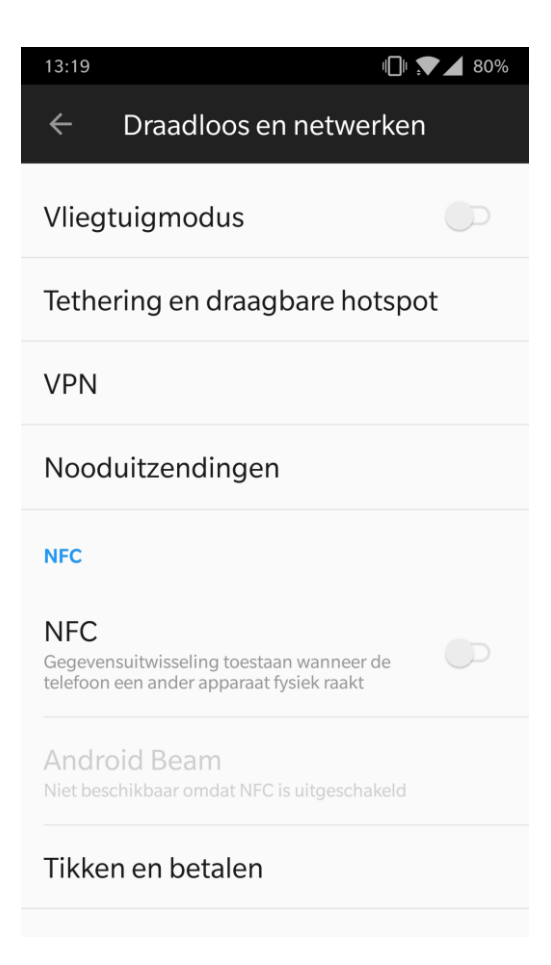

#### STAP 3: VOEG EEN NIEUWE VPN VERBINDING TOE

- Druk rechtsboven op het + teken om een VPN verbinding toe te voegen
- Vul bij Naam Evry Online VPN in.
- Selecteer bij *Type* L2TP/IPSec PSK
- Vul bij Serveradres de SERVERNAAM MET VPN in. In dit voorbeeld VPNDIER.EVRY-ONLINE.NL Kijk in de e-mail die je van ons hebt ontvangen voor het juiste adres.
- Vul bij
   Van tevoren gedeelde IPSec-sleutel
   EvryOnline in.
- Klik op Geavanceerde opties weergeven
- Vul bij Gebruikersnaam je EvryOnline GEBRUIKERSNAAM in. In dit voorbeeld EV-0000-1 Kijk in de e-mail die je van ons hebt ontvangen voor de juiste gegevens.

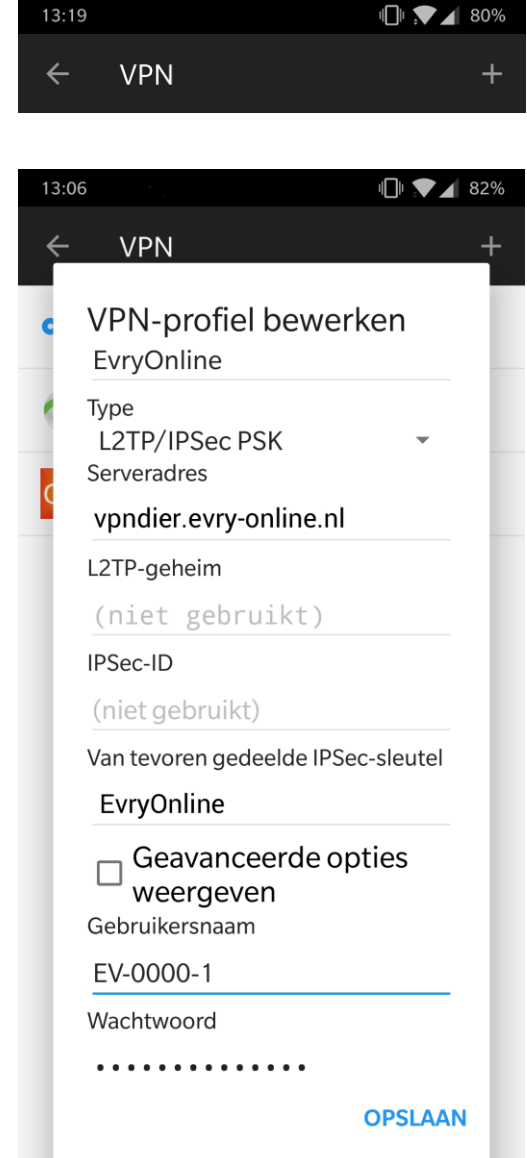

- Vul bij Wachtwoord je EvryOnline wachtwoord in.
   Kijk in de e-mail die je van ons hebt ontvangen voor de juiste gegevens.
- Klik rechtsonder op Opslaan.

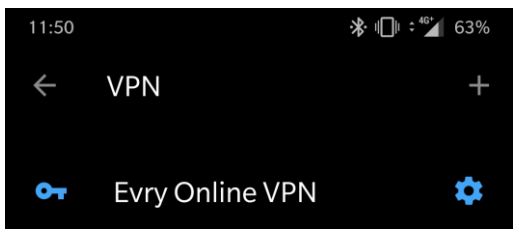

ANNULEREN

- Klik nu op *EvryOnline VPN* om de VPN verbinding te starten.
- Als de VPN verbinding tot stand is gebracht, verschijnt er bovenin het scherm een klein sleutel icoontje

| 11.10       | C20/                 |
|-------------|----------------------|
| T-Mobile NI | 63%<br>لائٹ ⊶ ث∯ھ :⊀ |
|             |                      |

#### STAP 4: DOWNLOAD DE APP MICROSOFT REMOTE DESKTOP

- Open de Google Playstore.
- Installeer de app Microsoft Remote Desktop.

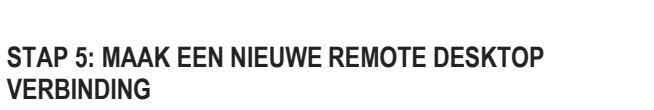

- Open de app RD Client.
- Klik rechtsboven op de +.
- Kies Desktop
- Vul bij PC name de SERVERNAAM ZONDER VPN in In dit voorbeeld dier.evry-online.nl. Kijk in de e-mail die je van ons hebt ontvangen voor het juiste adres
- Klik onder User name op de tekst Enter every time
- Klik op Add user account

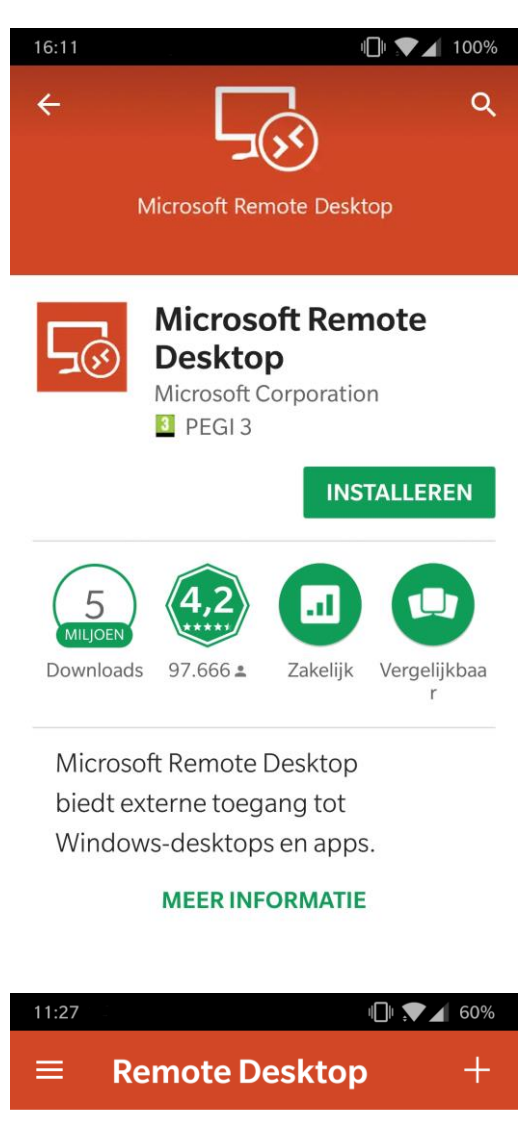

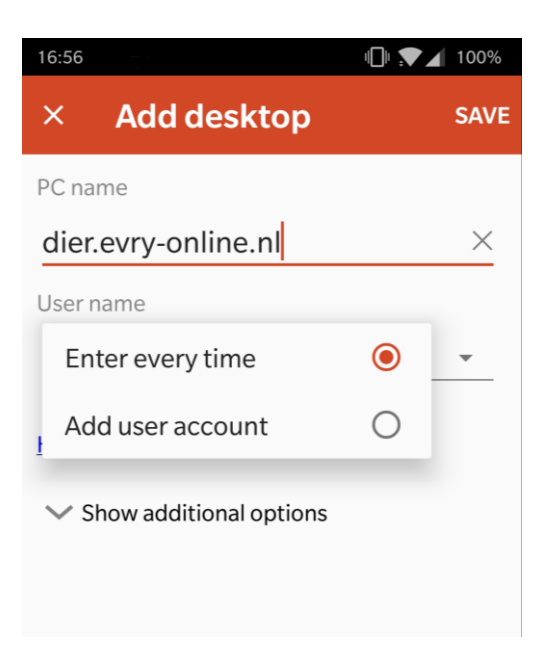

- Vul bij User name je EvryOnline GEBRUIKERSNAAM in. In dit voorbeeld EV-0000-1 Kijk in de e-mail die je van ons hebt ontvangen voor de juiste gegevens.
- Vul bij *Password* je EvryOnline wachtwoord in.
   Kijk in de e-mail die je van ons hebt ontvangen voor de juiste gegevens.
- Druk rechtsonder op de rode SAVE knop om de ingevoerde gegevens op te slaan

| 11:15                                            | 59% 🔪 🗈 |
|--------------------------------------------------|---------|
| × Edit desktop                                   | SAVE    |
| PC name                                          | _       |
| Add user account                                 |         |
| User name                                        |         |
| EV-0000-1                                        | ×       |
| Password                                         |         |
|                                                  | ×       |
| CANC                                             | EL SAVE |
| Password<br>•••••••••••••••••••••••••••••••••••• | EL SAVE |

 Druk nu rechtsboven op de witte SAVE knop om de overige instellingen op te slaan.

STAP 6: VERBINDEN MET EVRY ONLINE

- In het hoofdscherm van de remote desktop app is nu een apart venster aangemaakt (in dit voorbeeld dier.evry-online.nl).
   Klik op dit venster om Evry-Online te starten
- Als je de melding "Untrusted Certificate" krijgt klik dan op *Trust Always.*
- Je bent nu verbonden met Evry Online.

Als je wilt inloggen op Evry Online moet je altijd eerst de VPN verbinding aanzetten en daarna inloggen met de app RD Client.

Als je in de statusbalk een sleutelicoon ziet staan dan weet je dat de VPN verbinding tot stand is gebracht. Ben je klaar op Evry Online log dan uit met de rode knop afmelden of via start met "log off".

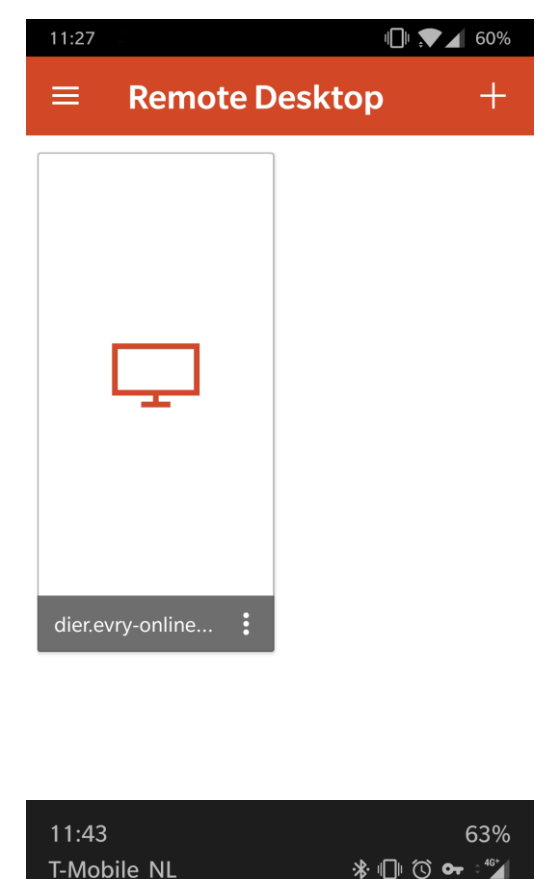